タブの追加1

画面タブに必要なウィンドウを表示して、オリジナルの取引画面を作ることができます。

初期画面では、【取引】、【チャート】、【本日の履歴】の3パターンの画面タブが設定されており、タブ名をクリックすることで、 それぞれの画面に切り替えることができます。タブは追加、名前の変更、削除などの操作で自由に作り替えることができ、 最大8枚まで表示することができます。

#### ■タブの追加①

|                                                                                                    |                                                |                                                                                                    | → 拡大                                                                    |
|----------------------------------------------------------------------------------------------------|------------------------------------------------|----------------------------------------------------------------------------------------------------|-------------------------------------------------------------------------|
| LION CFD                                                                                                    |                                                | - 🗆 X                                                                                                    |                                                                         |
| <b>OLION CFD</b>                                                                                                    | サポート/サー                                        | -ビス情報 操作マニュアル Q5A 設定 お知らせ Dグアウト                                                                                                    |                                                                         |
| 1875255÷<br>9,999,923                                                                                                    | **************************************         | 評価供益<br>2,043<br>16,369.82%                                                                                                    |                                                                         |
|                                                                                                    | 16:37 ユーロドルは売りが一級、 1.1670ドル近辺                  | 16:36 DJ-英衣料ネクストの上半期は黒字転換、道明見道し引き上げ                                                                                                    |                                                                         |
| 注文 ^ レート ^ チャート ^                                                                                                    | 取引情報 > 損益履歴 > その他情報 > 入出金 > ウィンドウ >            |                                                                                                    | + *         取引         *         チャート         *         本日の履歴         * |
| → レート他、全4件                                                                                                    |                                                | ・チャート(日本N225 60分足 75/85本)他。全3件 🗖 🖌 💶 🔣                                                                                                    |                                                                         |
| レート                                                                                                    | Cネノi追加 デザイン 春 🔀 タイタウ注文(日本N225)                 | チャート(日本N225 60分足 75/85本) デザイン 泰 🗙                                                                                                    |                                                                         |
| ■ ●#25 日本N225 ~ 7.                                                                                                    | ■ ■*** 米国D30 × 3.0 = ■*** 米国NQ100 × 4.0        | ● KIIS 日本N225 60分足 ローソク BED > + > ④、 ◎、 // /                                                                                                    | ①取引画面左下の $  + \sqrt{ }$ をクリック  ます                                       |
| BID ASK                                                                                                    | BID ASK BID ASK                                | #46552074: #4804(5)29982.0 #480(225)30132.8<br>09/25 18:00 08:00(09/28 20:00 16:00                                                              |                                                                         |
| 29707.0 29714.0                                                                                                    | 34525.8 34528.8 14938.9 14942.9                | 2000.0                                                                                                    |                                                                         |
| Lot 🕄 🚺 Lot 🚭 11.01-                                                                                                    | Lot数 1Lot 🚭 11.0tm 1Lot 💭 11.0tm 0.1           | 29707.0                                                                                                    |                                                                         |
| ≡ ■550 ~ 1                                                                                                    | Ξ 1.5 Ξ ■10 ドイツD30 × 5.0                       | + 12021/09/28 20:00:00 始後 29887.5 특별 20025.0 世後 2988.0 8<br>最新: 2021/09/29 16:00:00 治療 29642.0 東後 29714.5 安佳 29664.5 終後 29707                   |                                                                         |
| BID ASK                                                                                                    |                                                | チャート(米国D30 60分足 75/85本) デザイン 泰 🗙                                                                                                    |                                                                         |
| 4389.7 4390.7                                                                                                    | 24612 24627 15404.0 15409.0                    | ■133 米国D30 60分足 D-5/7 B3D × + Y Q, Q, 2 (4)                                                                                                    |                                                                         |
| Lot 🔝 🚺 Lot 🔂 11.0t                                                                                                    | Lot数 1Lot State 1 Lot 1 Lot 1 Lot 1 Lot        | ■純成型平時: ■ 規制(A(5) 34753.6 ■ 規制(Q25) 34872.4<br>09/25 16:00 08:00(09/28) 20:00 16:00                                                             | 1 ot 1 ot 29531.5 296                                                   |
|                                                                                                    |                                                | Burden and Street Street 35000.0                                                                                                    |                                                                         |
| オジション一覧 全原間                                                                                                    | 著 無計表示切替 秦 🔀 注文一覧                              | 345258<br>34000.0                                                                                                    | 970家们就追加                                                                |
| 決済注文 全て                                                                                                    | · · · · · · · · · · · · · · · · · · ·          | + : 2021/09/28 20:00:00 36월 34730.5 월월 34386.5 월월 34881.8 8<br>특석 : 2021/09/29 16:00:00 36월 34459.5 월월 34530.8 월월 34412.8 8월 34521              |                                                                         |
| 番号     売員     東     ・     ・     ・     ・     ・     ・     ・     ・     ・     ・     ・     ・     ・     ・     ・     ・     ・     ・     ・     ・     ・     ・     ・     ・     ・     ・     ・     ・     ・     ・     ・     ・     ・     ・     ・     ・     ・     ・     ・     ・     ・     ・     ・     ・     ・     ・     ・     ・     ・     ・     ・     ・     ・     ・     ・     ・     ・     ・     ・     ・      ・     ・     ・     ・     ・     ・     ・     ・      ・     ・      ・      ・      ・      ・      ・      ・      ・      ・      ・      ・      ・      ・      ・      ・      ・      ・      ・      ・      ・      ・      ・      ・      ・      ・      ・      ・      ・      ・      ・      ・      ・      ・      ・      ・      ・      ・      ・      ・      ・      ・      ・      ・      ・      ・      ・      ・      ・      ・      ・      ・      ・      ・      ・      ・      ・      ・      ・      ・      ・      ・      ・      ・      ・      ・      ・      ・      ・      ・      ・      ・      ・      ・      ・      ・      ・      ・      ・      ・      ・      ・      ・      ・      ・      ・      ・      ・      ・      ・      ・      ・      ・      ・      ・      ・      ・      ・      ・      ・      ・      ・      ・      ・      ・      ・      ・      ・      ・      ・      ・      ・      ・      ・      ・      ・      ・      ・      ・      ・      ・      ・      ・      ・      ・      ・      ・      ・      ・      ・       ・       ・       ・       ・       ・       ・       ・       ・       ・       ・        ・        ・         ・ | 3定Lot欲 敬Lot欲 約定価格 評価レート pip用品 ポジション用品 未来発展整要 評 | チャート(米国NQ100 60分足 75/85本) デザイン 泰 🗙                                                                                                    | テンフレートからタノを追加                                                           |
| 212720000008603                                                                                                    | 1Lot 1Lot 29681.5 29707.0 255 25 0             | 💻=== #RNQ100 6092 D-39 BID V + V Q Q V                                                                                                    |                                                                         |
| 212720000008503                                                                                                    | 1Lot 1Lot 29541.5 29707.0 1,655 165 0          | ■1655数平时: ■ #250A(5) 14997.1 ■ #2616(225) 15149.0<br>09/25 16:00 05:00(09/28:20:00) 16:00                                                       | +         取引         チャート         ×         本日の履歴         ×             |
| 212720000008203                                                                                                    | 1Lot 1Lot 29529.0 29707.0 1,780 178 0          | 1550.0                                                                                                    |                                                                         |
| 212720000008103                                                                                                    | 1Lot 1Lot 29531.5 29707.0 1,755 175 0          | 14030.8                                                                                                    |                                                                         |
|                                                                                                    | Net Net 20520.0 20202.0 1.200 1.70 0.5         | + :2021/00/28 20:00:00 始建:14957.7 憲連 15813.0 安康:14941.1 岩 <sup>14500.0</sup><br>最新:2021/00/29 16:00:00 始建:14876.9 副准:149438 安康:14857.6 裕建:14938 | (2)【タブの新規追加】をクリックします。                                                   |
| + > 取引 > チャート                                                                                                    | <ul> <li>本目の原題</li> </ul>                      |                                                                                                    |                                                                         |

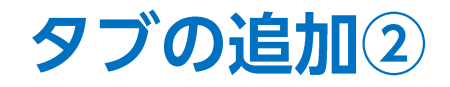

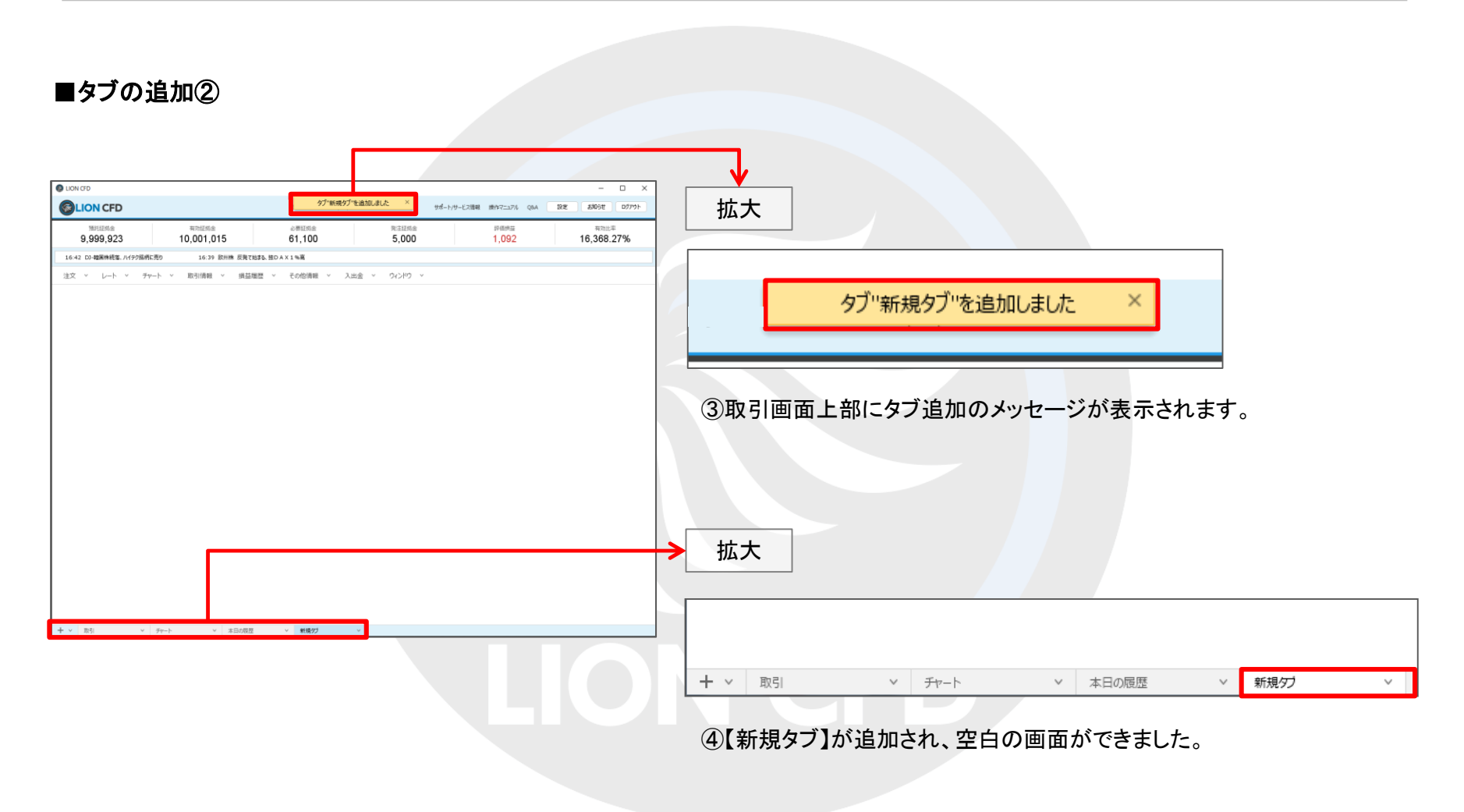

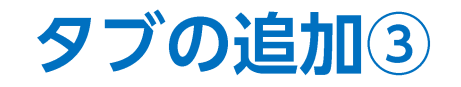

作成したタブは、並べ替えることができます。

#### ■タブの並べ替え①

例)【新規タブ】を、【取引】の右側に移動する場合。

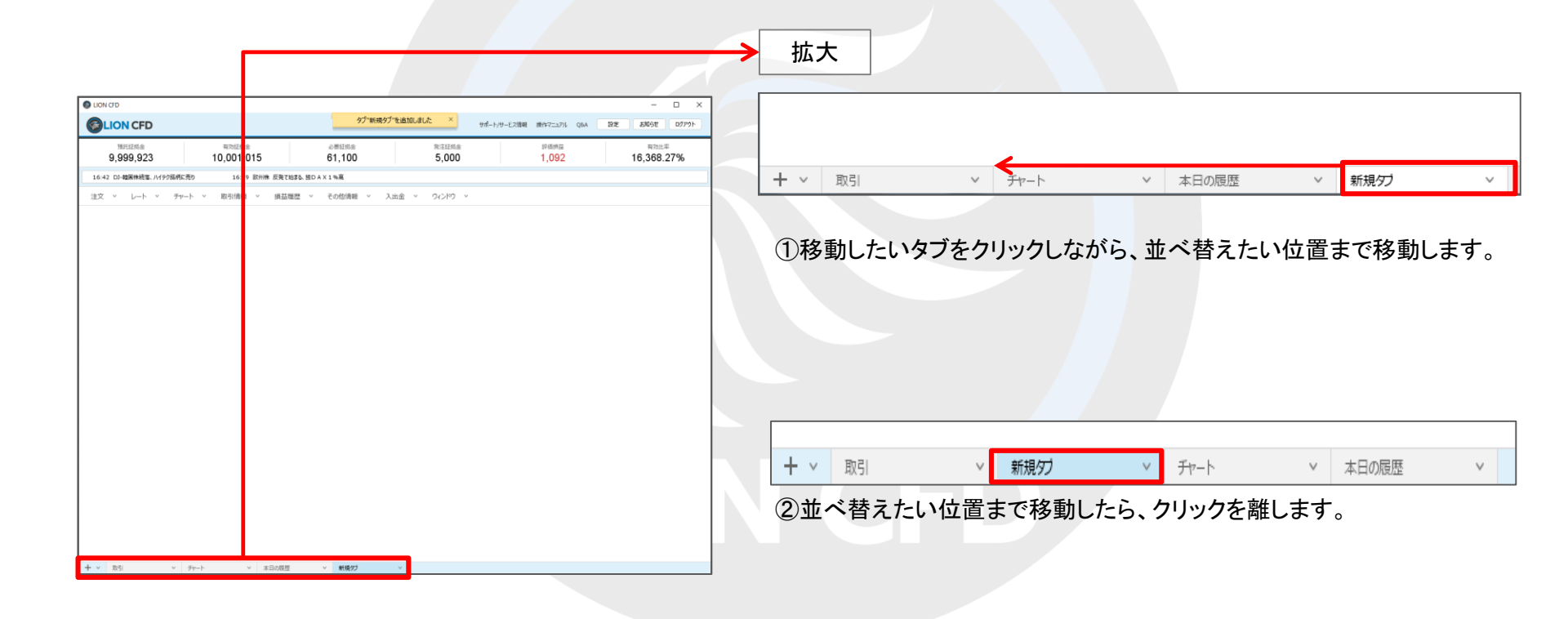

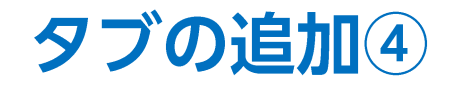

### ■タブの並べ替え②

例)【新規タブ】を、【取引】の右側に移動する場合。

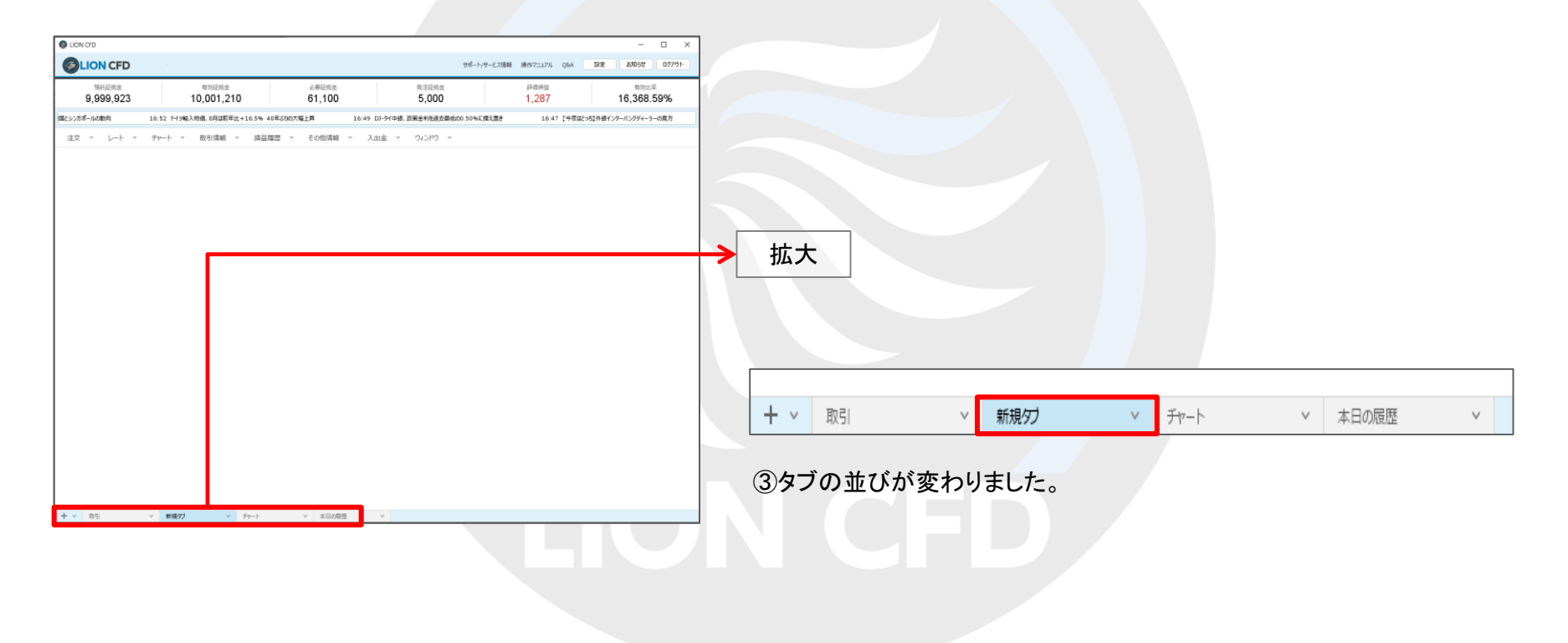

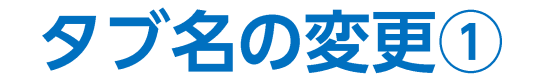

タブの名前を変更することができます。

#### ■タブ名の変更①

例)【取引】タブの名前を、【トレード】に変更する場合。

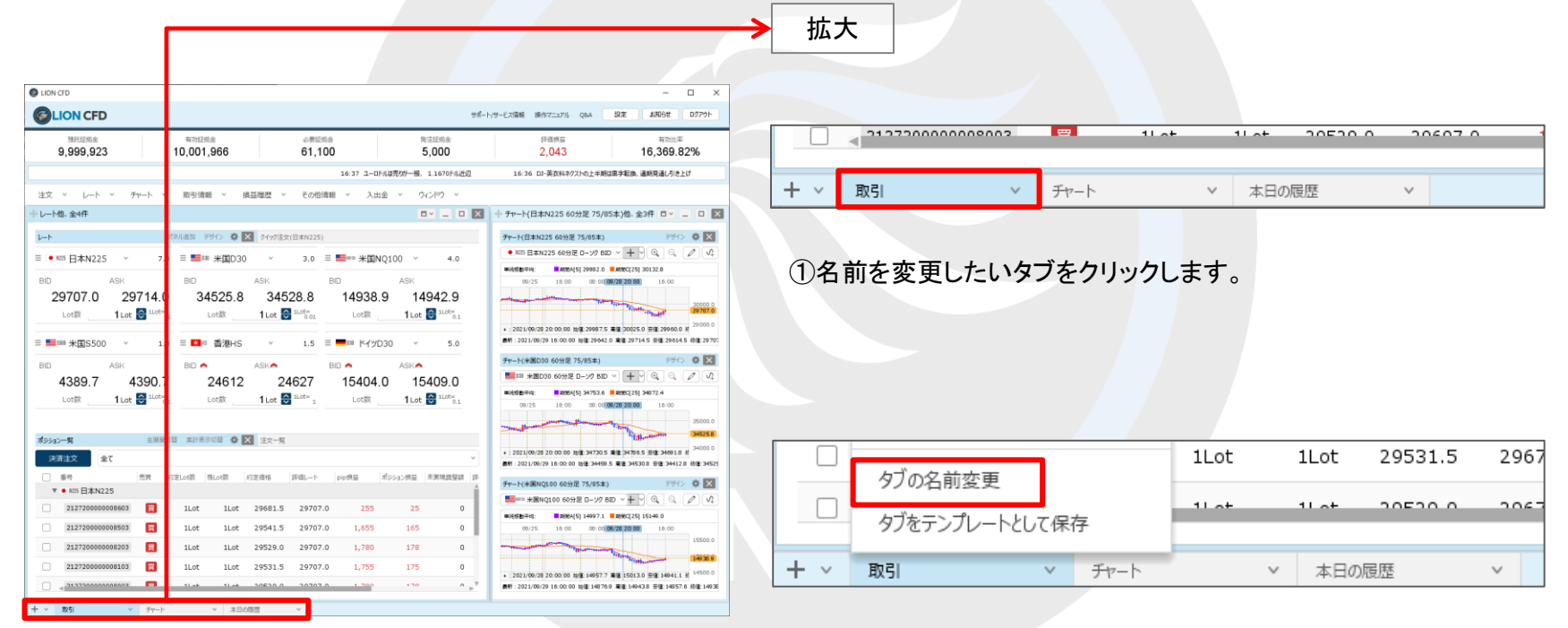

②【タブの名前変更】をクリックします。

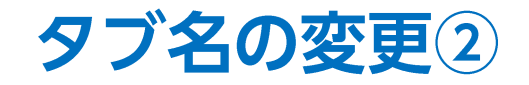

#### ■タブ名の変更②

例)【取引】タブの名前を、【トレード】に変更する場合。

| ×                         | ×                                                                                                |
|---------------------------|--------------------------------------------------------------------------------------------------|
| 名前<br>取引<br>変更する<br>キャンセル | 名前 トレード<br>変更する キャンセル                                                                            |
| ③名前の入力画面が表示されます。          | <ul> <li>④【名前】の右側に任意の名前を入力し、</li> <li>【変更する】ボタンをクリックします。</li> <li>※ここでは「トレード」と入力しました。</li> </ul> |

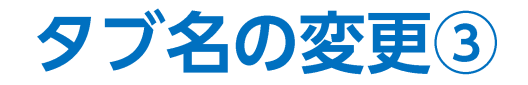

#### ■タブ名の変更③

例)【取引】タブの名前を、【トレード】に変更する場合。

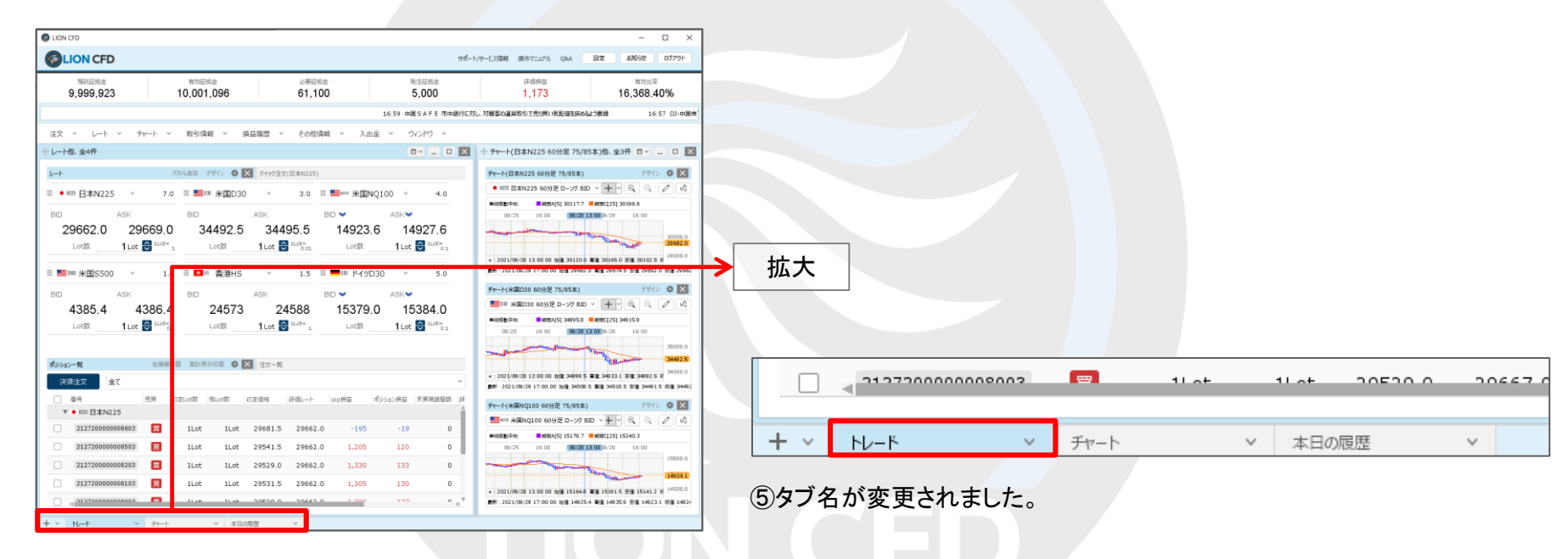

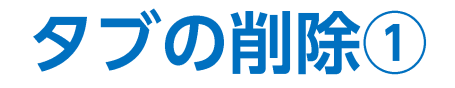

タブを削除することができます。

| ■ <b>タブの削除①</b><br>例)【トレード】タブを削除する場合。                                                                                                    | X<br>17-Z38 897-29 QA 92 8098 077-1                                                                                                    |   |     | <ul> <li>212720000000000000000000000000000000000</li></ul> |                   | 11 of | - 11 ot<br>> 本 | - <u>20520</u> ( | > 20667 (<br>V |
|----------------------------------------------------------------------------------------------------|----------------------------------------------------------------------------------------------------|---|-----|------------------------------------------------------------|-------------------|-------|----------------|------------------|----------------|
| NHLIK会 市内旧成金 2番目成金 発達日成金     9,999,923 10,001,096 61,100 5,000                                                                                                    | 評価規劃 有効比率<br>1,173 16,368.40%                                                                                                    |   |     | ホレバンダノをクリック                                                |                   |       |                |                  |                |
| 16:59 中國SAFE 市中語行5.2                                                                                                    | し、対職家の議員取引で売り買 (死配値を狭めるよう要勝 16:57 03-中国株)                                                                                                    |   | 油加  |                                                            |                   |       |                |                  |                |
| 注文 × レート × チャート × 取引情報 × 損益陽歴 × その世情報 × 入出金 × ウパンドウ ×                                                                                                    | ++ ft+-h/日本N225 0分至 75/85本)他, 会3年 日マー □ ■                                                                                                    |   |     | マのタブを削砕する                                                  |                   |       |                |                  |                |
| レート パネル追加 デザイン 豪 🗙 タイが主文(日本14225)                                                                                                    | Ft+-K日本N225 605 € 75/85本)     デザー×日本N225 605 € 75/85本)                                                                                                    |   |     | このプノで削除 9 つ                                                |                   | ÈLot数 | 残Lot数          | 約定価格             | 評価レート          |
| E ● 655 日本N225 × 7.0 E ■56 米国030 × 3.0 E ■56 米国N210 × 4.0<br>BD ASK BD ASK BD ASK BD × ASK ×<br>29662 0 29669 0 34492 5 34495 5 14923 6 14927 6                                                                                                    | KSS B≭A1225 60 ₩2 D-У2 BUD V + 0 Q Q Ø V V                                                                                                    |   |     | 全ウィンドウを外枠に連動                                               |                   |       |                |                  |                |
| Lotal         1ut         Bud*_1         1ut         Bud*_2         Lotal         1ut         Bud*_3           =         ■         #         1ut         1ut         1                                                                                                    | - 2021/00/28 13:00 1 HE 2012/0 R 28 200/4 5 HE 2012/0 0 HE 2012/0 R                                                                                                    |   |     | 全ウィンドウの外枠連動を                                               | 解除                | 1Lot  | 1Lot           | 29681.5          | 29682.0        |
| BD ASK BD ASK BD ASK BD ASK 4385.4 4386.4 24573 24588 15379.0 15384.0                                                                                                    | FP-N(#2000 60)         75/852)         F#/>          Image: Contract of the contract of the contract of the                                                                                                    |   |     | ウィンドウを整列する                                                 |                   | 1Lot  | 1Lot           | 29541.5          | 29682.0        |
|                                                                                                    | 00/25 16.0<br>00/28 12.00<br>00/28 12.00<br>00/20<br>00/20<br>00/20<br>00/20<br>00/20<br>00/20<br>00/20<br>00/20<br>00/20<br>00/20<br>00/20<br>00/20<br>00/20<br>00/20<br>00/20<br>00/20<br>00/20<br>00/20<br>00/20<br>00/20<br>00/20<br>00/20<br>00/20<br>0 |   |     | このタブ全体を銘柄連                                                 | 動する               | 1Lot  | 1Lot           | 29529.0          | 29682.0        |
| マ     マ     マ | +:2021/09/2813:00 加速24995 第2259231 単連34995 第254935 H <sup>340000</sup><br>■特1:2021/09/2917:00 D He型:54005 単連34505 目前234955 目前234955 H<br>手ザート(米国HQ100 ed )275/85年) タザイン 金 区                                                                                                    |   |     | りゴックが赤田                                                    |                   | 1Lot  | 1Lot           | 29531.5          | 29682.0        |
| 31227200000000003         11.ot         14.ot         29691.5         29692.0         -105         -19         0           312272000000000033         11.ot         14.ot         29541.5         29682.0         1.205         120         0                                                                                                    | HENQ100 = HE ->7 BD > + 9 Q, Q, Ø, V,     HEE + (5) 15340.3     07.75 16.0                                                                                                    |   |     | クノの石削変更<br>カゴをテンプレートレッフタオ                                  | 5                 | 11 of | 11 of          | 20520.0          | 20602.0        |
| 3127200000000000000000000000000000000000                                                                                                    |                                                                                                    | + | • • | シンセンフンレートCUCはお<br>トレード v                                   | テ<br><i>チャ</i> ート | _     | ▼ 本日           | の履歴              | ~              |
| + V NF V Fr-F V \$280555 V                                                                                                    |                                                                                                    |   |     |                                                            |                   |       |                |                  |                |

②【このタブを削除する】をクリックします。

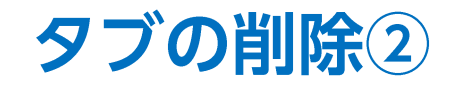

#### ■タブの削除②

例)【トレード】タブを削除する場合。

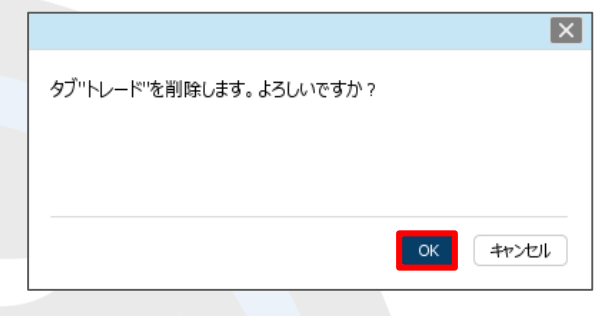

#### ③確認画面が表示されるので【OK】ボタンをクリックします。

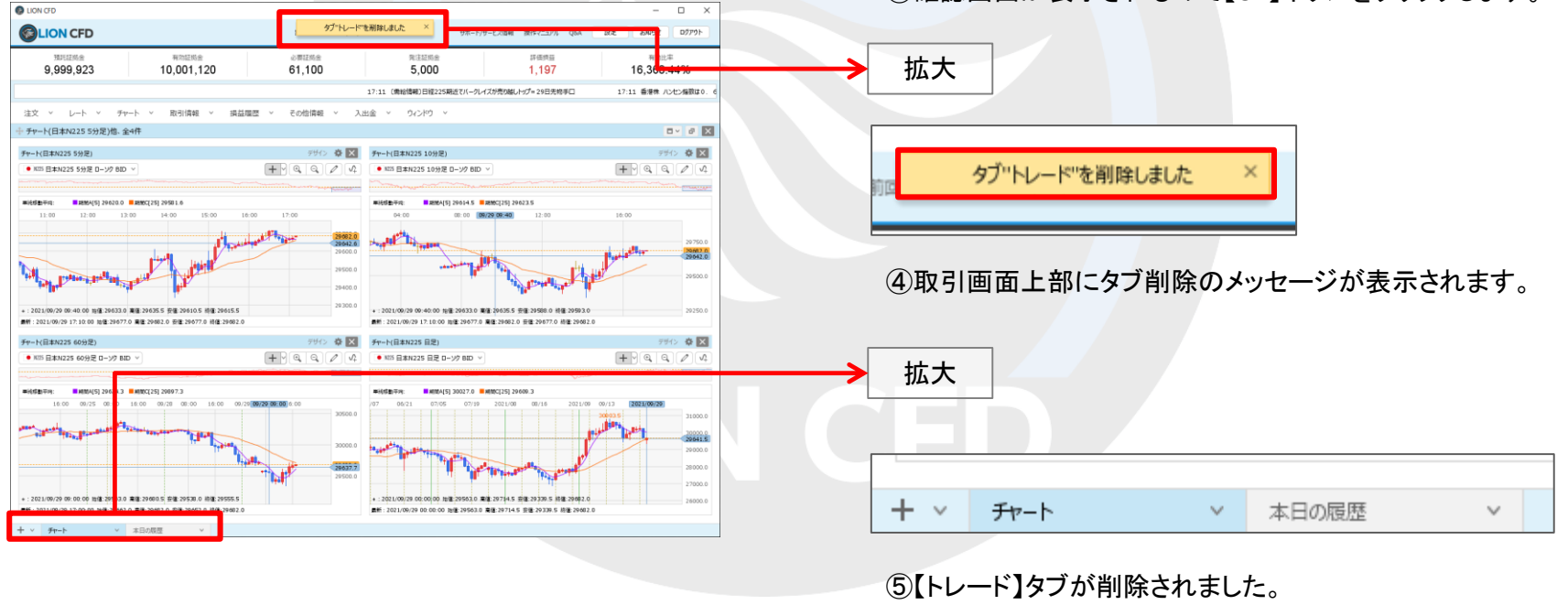

▶

# 困った時は…

当社に対するご意見・ご質問・ご要望などがございましたら、下記の連絡先にて、お気軽にご連絡ください。

### ▶電話でのお問い合わせ

0120-63-0727(フリーダイヤル)

06-6534-0708

(お客様からのご意見、ご要望にお応えできるように、お電話を録音させていただくことがあります。)

### ▶FAXでのお問い合わせ

0120-34-0709 (フリーダイヤル) 06-6534-0709

### ▶E-mailでのお問い合わせ

E-mail: info@hirose-fx.co.jp

## ▶お問い合わせフォームでのお問い合わせ

https://hirose-fx.co.jp/form/contact/